## Exit maintenance mode

To exit maintenance mode, connect to your Esia server via SSH and type the following command:

сору

esia-configure -S maintenance -A list

This will list all ongoing maintenance in this format

| <pre>service_id planned_sta</pre> | service_name  <br>art   planned_e | device_id<br>end | device_name | planned_type |   |
|-----------------------------------|-----------------------------------|------------------|-------------|--------------|---|
|                                   |                                   |                  |             |              |   |
| 6410                              | GESA_ICMP                         | 1884             | Node1       | NOEXEC       | 1 |
| 2021-01-08                        | 11:15:00+01   2021-04-08          | 3 11:15:00+0     | 92          |              |   |
| 6409                              | GESA_SNMP_LINUX_MEM               | 1884             | Node2       | NOEXEC       | 1 |
| 2021-01-08                        | 11:15:00+01   2021-04-08          | 3 11:15:00+0     | 92          |              |   |
| 6408                              | GESA_SNMP_LOAD                    | 1884             | Node3       | NOEXEC       |   |
| 2021-01-08                        | 11:15:00+01   2021-04-08          | 3 11:15:00+0     | 92          |              |   |

To exit, it service maintenance. Simply execute the same command line but with -A delete. For example, to delete

## сору

esia-configure -S maintenance -A delete -i 6409,6408

A few minutes later the service will run normally again.

From: https://wiki.esia-sa.com/ - **Esia Wiki** 

Permanent link: https://wiki.esia-sa.com/en/advanced/maintenance\_out

Last update: 2023/11/09 18:12

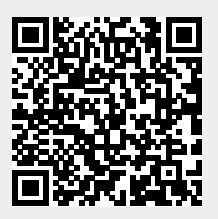